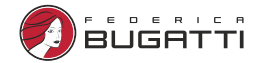

# ПАСПОРТ

Wi-Fi модуль управления

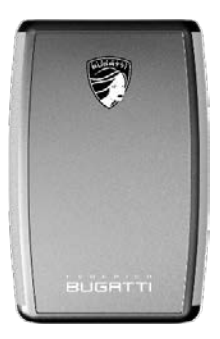

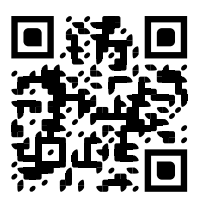

## Содержание

| 1. Назначение                                 | 3  |
|-----------------------------------------------|----|
| 2. Режимы работы и функциональные возможности | 3  |
| 2.1. Режим управления по «OpenTherm»          | 3  |
| 2.2. Релейный режим                           | 4  |
| 3. Технические характеристики                 | 5  |
| 4. Комплект поставки                          | 6  |
| 5. Схема подключения                          | 6  |
| 6. Настройка модуля                           | 6  |
| 6.1. Подключение модуля к Wi-Fi               | 6  |
| 6.2. Регистрация Личного кабинета             | 7  |
| 6.3. Регистрация устройства                   | 8  |
| 6.4. Общие настройки                          | 9  |
| 6.5. Режимы модуля                            | 10 |
| 6.6. Настройка цифровой шины «OpenTherm»      | 11 |
| 6.7. Обновление ПО                            | 11 |
| 7. Интерфейс пользователя                     | 12 |
| 7.1 Вкладка «Температура»                     | 12 |
| 7.2 Вкладка «Графики»                         | 12 |
| 8. Хранение, перевозка, утилизация            | 13 |
| 9. Гарантийные обязательства                  | 13 |
| 10. Гарантийный талон                         | 15 |

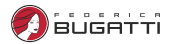

#### 1. Назначение

Wi-Fi модуль управления — предназначен для управления электрическими и газовыми отопительными котлами, а так же другим оборудованием и электроприборами. Дистанционное управление работой модуля осуществляется только по сети Wi-Fi.

Модуль автоматически, в соответствии с заданными параметрами, регулирует работу котла в режиме нагрева так, чтобы в помещении сохранялась заданная температура. Так же можно выставлять температуру нагрева горячего водоснабжения. Устройство может контролировать техническое состояние котла и сигнализировать о неисправности при возникновении аварии.

Настройка модуля и управление его работой осуществляются через Интернет-сервис https://home.federicabugatti.com и мобильное приложение Federica Bugatti.

Оповещения о тревожных событиях выполняются в виде SMS-сообщений либо в приложении.

Внимание! При отключении интернета дистанционное управление работой котла и модуля невозможно, но работа по уже заданным параметрам продолжится.

#### 2. Режимы работы и функциональные возможности

Модуль может работать в двух режимах управления:

#### 2.1. Режим управления по «OpenTherm»

В этом варианте подключение необходимо выполнять к контактам котла, поддерживающим данный протокол «OpenTherm».

В режиме «OpenTherm» доступны следующие функции:

- Включение и выключение котла дистанционно;
- Просмотр текущей температуры помещения, теплоносителя, ГВС;
- Просмотр состояния котла и возможных ошибок в работе;
- Изменение текущей (целевой) температуры помещения;

#### Wi-Fi модуль управления

- Регулировка температуры теплоносителя и ГВС;
- Возможность выбора предустановленных режимов для поддержания заданной температуры помещения;
- Программирование работы котла по расписанию;
- Автоматическое оповещение при отклонении работы котла, в том числе отсутствие связи с устройством, в случае отключения питания либо отсутствия Wi-Fi (опрос каждые 5 мин.)
- Обновление текущей версии прошивки модуля без его выключения и демонтажа.

#### 2.2. Релейный режим

В этом случае управление происходит через клеммы котла, предназначенные для подключения комнатного термостата.

В релейном режиме доступны следующие функции:

- Включение и выключение котла дистанционно;
- Просмотр текущей температуры помещения;
- Изменение текущей температуры помещения;
- Возможность выбора предустановленных режимов для поддержания заданной температуры помещения;
- Программирование работы котла по расписанию;
- Автоматическое оповещение об отсутствии связи с устройством в случае отключения питания либо отсутствия Wi-Fi (опрос каждые 5 мин.)
- Обновление текущей версии прошивки термостата без его выключения и демонтажа.

**Внимание**! При отключении интернета дистанционное управление работой котла и модуля невозможно. Но работа по уже заданным параметрам продолжится.

**Внимание**! При подключении управляемого устройства через ИБП модуль также должен быть подключен через ИБП для возможности удаленного управления.

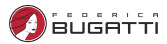

## 3. Технические характеристики

| Параметр                                            |     |                                          |
|-----------------------------------------------------|-----|------------------------------------------|
| Напряжение питания через адаптер                    | В   | 220                                      |
| Потребляемый ток, тах                               | мА  | 500                                      |
| Тип цифровой шины                                   |     | «OpenTherm»                              |
| Выход сухой контакт<br>(замыкание/размыкание)       |     | 1                                        |
| Тип подключаемых проводных<br>термодатчиков         |     | МЛ-771, МЛ-772, DS18S20,<br>DS18B20      |
| Максимальный ток через<br>контакты реле             | Α   | 1                                        |
| Встроенный интерфейс<br>(не нужно докупать адаптер) |     | «OpenTherm»                              |
| Температурный диапазон<br>работы, min / max         | °C  | -30 / +55                                |
| Канал передачи данных                               |     | Wi-Fi, диапазон 2,4 ГГц,<br>802.11 b/g/n |
| Внутренняя энергонезависимая память настроек        |     | есть                                     |
| Аккумулятор резервного<br>питания                   |     | нет                                      |
| Габаритные размеры<br>(В × Ш × Г)                   | ММ  | 117 × 79 x 24                            |
| Масса                                               | Г   | 180                                      |
| Материал корпуса                                    |     | Пластик                                  |
| Время опроса с сервера                              | мин | 5                                        |

## 4 Комплект поставки.

- Wi-Fi модуль управления:
- Блок питания с кабелем:
- Проводной датчик температуры;
- Кабель для подключения к котлу:
- Паспорт.

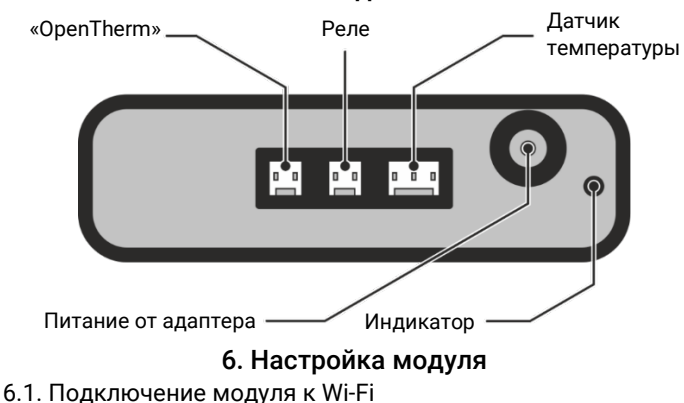

#### Схема подключения

- 1. Запустите устройство.
- 2. На телефоне активируйте Wi-Fi. 🛜

3. Найдите сеть под названием FB-new-XXXXXX (где XXXXXX — это 6 последних символов серийного номера Вашего устройства) и подключитесь к ней.

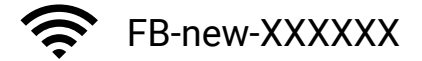

где XXXXXX — это 6 последних символов серийного номера Вашего устройства

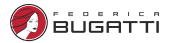

4. Если автоматический переход на страницу настройки Wi-Fi не произошел, нажмите на сеть FB-new-XXXXXX.

5. Активируйте Wi-Fi через автоматическое сканирование или без сканирования указав точку вручную.

6. Устройство перезагрузится и автоматически подключится к Wi-Fi.

#### 6.2. Регистрация Личного кабинета

1. Для регистрации зайдите на сайт https://home.federicabugatti.com и нажмите кнопку «Регистрация».

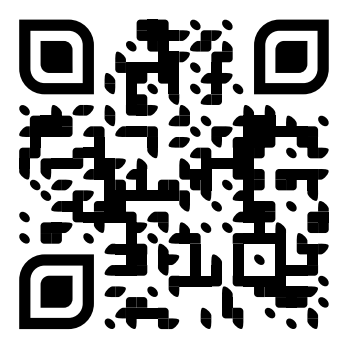

https://home.federicabugatti.com

#### 2. В предлагаемой форме заполните необходимые поля.

| Регистрация                 |  |
|-----------------------------|--|
| Имя:                        |  |
| Фамилия:                    |  |
| *Логин (мин. 3<br>символа): |  |
| *Пароль:                    |  |
| *Подтверждение<br>пароля:   |  |
| E-Mail:                     |  |
| Номер телефона:             |  |
|                             |  |

3. Нажмите «Зарегистрироваться».

Реги Имя

#### 6.3. Регистрация устройства

После регистрации вы автоматически попадете на страницу добавления модуля. Введите серийный номер и нажмите кнопку «Сохранить»

В целях безопасности, устройство можно подключить в течении 1 часа с момента активации Wi-Fi. Если по какой-то причине вы не успели этого сделать, то необходимо сделать сброс, удерживая кнопку Reset в течении 10 секунд. А затем повторить Подключение модуля Wi-Fi (пункт 6.1).

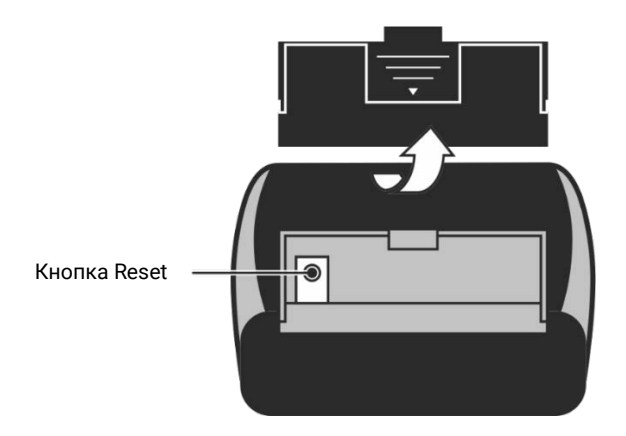

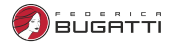

#### 6.4. Общие настройки

После добавления устройства в ЛК появляется возможность настроить устройство. Для этого нажмите кнопку «Настройки», и Вы попадёте в следующее окно:

| Общие             | Параметры устройств                   |                                  |
|-------------------|---------------------------------------|----------------------------------|
| Режимы термостата | Серийный номер: 40F520276C77 id= 2694 |                                  |
| Цифровая шина     | Название устройства<br>Boiler         |                                  |
| Сервис            | Заметки                               |                                  |
|                   | Например, номер SIM                   |                                  |
|                   | Гистерезис                            |                                  |
|                   | 1                                     |                                  |
|                   | Задержка включения                    | Задержка выключения              |
|                   | 5                                     | 5                                |
|                   | Уведомления                           |                                  |
|                   | Минимальная температура датчика       | Максимальная температура датчика |
|                   | 10                                    | 30                               |
|                   | SMS                                   |                                  |
|                   | ✓ Email                               |                                  |
|                   | Соуранить                             |                                  |

Здесь Вы можете настроить подключение к домашней сети, задав имя роутера и пароль. Также здесь Вы можете выбрать способы уведомления по SMS и/или E-mail.

#### 6.5. Режимы модуля

На соответствующей вкладке пользователь может настроить необходимые параметры работы, выбрать существующие режимы, редактировать и добавлять новые варианты, составить график работы по дням. Режимы термостата

|                                    |                                                                       | ŀ                   | lassa                     | ание    | реж              | има              | эко                | ном  |    |   |   |    |    |    |    |    |    |    |    |    |    |    |    | >  |
|------------------------------------|-----------------------------------------------------------------------|---------------------|---------------------------|---------|------------------|------------------|--------------------|------|----|---|---|----|----|----|----|----|----|----|----|----|----|----|----|----|
| Режимы термостата<br>Цифровая шина |                                                                       | C                   | Этопі                     | пени    | e                | 21               |                    |      |    |   |   |    |    |    |    |    |    |    |    |    |    |    |    |    |
| Сервис                             |                                                                       | ŀ                   | Назва                     | ание    | реж              | има              | KON                | фор  | т  |   |   |    |    |    |    |    |    |    |    |    |    |    |    | >  |
|                                    |                                                                       | C                   | Этопл                     | пени    | e [              | 25               |                    |      |    |   |   |    |    |    |    |    |    |    |    |    |    |    |    |    |
|                                    |                                                                       |                     | _                         |         |                  | 0.               |                    |      |    |   |   |    |    |    |    |    |    |    |    |    |    |    |    |    |
|                                    | До                                                                    | бави                | ть ре                     | жим     | ы                | - 00             | хран               | ить  |    |   |   |    |    |    |    |    |    |    |    |    |    |    |    |    |
|                                    | До<br>Расп<br>Темп                                                    | бави<br>иса<br>ерат | <b>ние</b><br>ура:        | 21      | T                | емпе             | ерату              | /pa: | 25 |   |   |    |    |    |    |    |    |    |    |    |    |    |    |    |
|                                    | До<br>Расп<br>Темп<br>Время<br>Время                                  | бави<br>иса<br>ерат | ть ре<br>ние<br>ура:<br>1 | 21<br>2 | ы<br>Т           | emne<br>4        | хран<br>ерату<br>5 | /pa: | 25 | 8 | 9 | 10 | 11 | 12 | 13 | 14 | 15 | 16 | 17 | 18 | 19 | 20 | 21 | 22 |
|                                    | До<br>Расп<br>Темп<br>Время<br>время                                  | бави<br>ерат<br>о   | ние<br>ypa:               | 21<br>2 | т<br>Т<br>З      | со<br>Гемпе<br>4 | хран<br>ерату<br>5 | /pa: | 25 | 8 | 9 | 10 | 11 | 12 | 13 | 14 | 15 | 16 | 17 | 18 | 19 | 20 | 21 | 22 |
|                                    | До<br>Расп<br>Темп<br>Время<br>Время<br>вс                            | бави<br>иса<br>ерат | ние<br>ура:<br>1          | 21<br>2 | т<br>Т<br>З      | емпе<br>4        | ерату<br>5         | /pa: | 25 | 8 | 9 | 10 | 11 | 12 | 13 | 14 | 15 | 16 | 17 | 18 | 19 | 20 | 21 | 22 |
|                                    | До<br>Расп<br>Темп<br>Время<br>Время<br>вс<br>пн<br>ат                | ерат                | ть ре<br>ние<br>ура:<br>1 | 21      | т<br>З           | емпе<br>4        | ерату<br>5         | /pa: | 25 | 8 | 9 | 10 | 11 | 12 | 13 | 14 | 15 | 16 | 17 | 18 | 19 | 20 | 21 | 22 |
|                                    | До<br>Расп<br>Темп<br>Время<br>ас<br>пн<br>ат<br>ср                   | ерат                | ние<br>ypa:               | 21      | т<br>3           | емпе<br>4        | ерату<br>5         | /pa: | 25 | 8 | 9 | 10 | 11 | 12 | 13 | 14 | 15 | 16 | 17 | 18 | 19 | 20 | 21 | 22 |
|                                    | До<br>Расп<br>Темл<br>Время<br>во<br>ас<br>пн<br>ас<br>ср<br>ср<br>ср | о                   | ние<br>ура:<br>1          | 21      | ты<br>] Т<br>] З | Гемпе<br>4       | ерату<br>5         | /pa: | 25 | 8 | 9 | 10 | 11 | 12 | 13 | 14 | 15 | 16 | 17 | 18 | 19 | 20 | 21 | 22 |

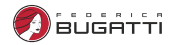

#### 6.6. Настройка цифровой шины «OpenTherm»

При наличии в котле опции «OpenTherm» необходимо её активировать. Для этого во вкладке «Цифровая шина» передвиньте переключатель «Включить управление по цифровой шине» в положение «Вкл».

| Общие             | Настройки цифровой шины                   |
|-------------------|-------------------------------------------|
|                   | Включить управление по цифровой шине      |
| Режимы термостата | Вкл                                       |
| Цифровая шина     |                                           |
| Сервис            | Общие настройки                           |
| обранс            | Максимальный уровень модуляции 100 %      |
|                   | Отопление                                 |
|                   | Вкл                                       |
|                   | Минимальная температура теплоносителя 10  |
|                   | Максимальная температура теплоносителя 80 |
|                   | Показывать вкладку температуры            |
|                   | Горячее водоснабжение                     |
|                   | Вкл                                       |

Также здесь Вы можете настроить прочие параметры.

#### 6.7. Обновление ПО

DENKIANALI TEDMOOTATA

При первом запуске рекомендуется обновить ПО устройства. Для этого необходимо

выбрать вкладку «Сервис» и нажать «Удаленное обновление ПО» РЕЖИМЫ ТЕРМОСТАТА

| Общие             | Прошивка                     |
|-------------------|------------------------------|
| Режимы термостата | Мак адрес: 40:F5:20:27:6С:77 |
| Цифровая шина     | Chip ID: 2583671             |
| 0                 | Flash chip ID: 1458208       |
| Сервис            | Актуальная ПО: 20230501      |
|                   | Истановленная ПО: 20230501   |

## 7. Интерфейс пользователя

#### 7.1 Вкладка «Температура»

Отображает текущую и заданную температуру системы отопления, ГВС, комнатную температуру. Так же позволяет изменять необходимую температуру в помещении и выбирать режимы работы устройства.

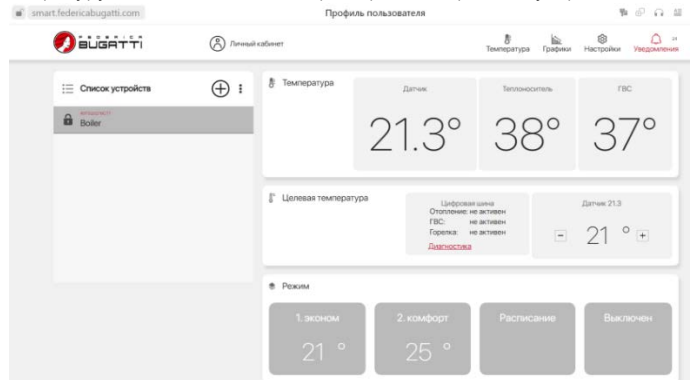

#### 7.2 Вкладка «Графики»

Отображает историю работы устройства с показаниями всех подключенных датчиков за последний год.

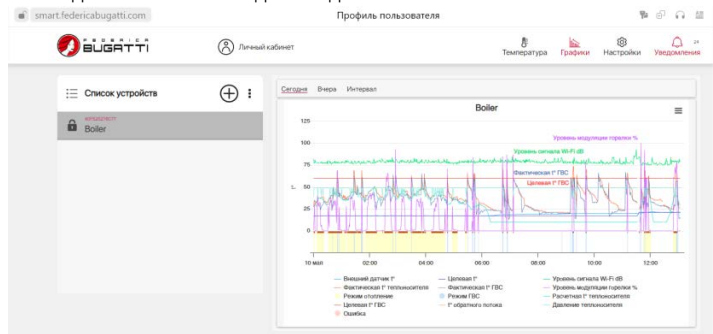

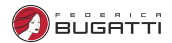

#### 8. Хранение, перевозка, утилизация

Хранить изделие необходимо в помещении при температуре -10  $^\circ\!\!\!C....+50 \ ^\circ\!\!\!C$ 

Транспортировка изделий должна осуществлять в соответствии с условиями 5 по ГОСТ 15150-69.

Утилизация изделия (переплавка, захоронение, перепродажа) производится в порядке, установленном Законами РФ от 04 мая 1999 г. № 96-ФЗ "Об охране атмосферного воздуха" (с изменениями дополнениями), от 24 июня 1998 г. № 89-ФЗ (с изменениями дополнениями) "Об отходах производства и потребления", от 10 января 2002 № 7-ФЗ « Об охране окружающей среды» (с изменениями дополнениями), а также другими российскими и региональными нормами, актами, правилами, распоряжениями и пр., принятыми во использование указанных законов.

Содержание благородных металлов: нет

## 9. Гарантийные обязательства

1. Гарантийный срок отсчитывается с момента передачи товара покупателю и составляет 1 год.

2. Условием для выполнения гарантийных обязательств является предоставление оформленного гарантийного талона.

3. Установка, подключение и ввод в эксплуатацию устройства выполняется специалистами, имеющими соответствующую квалификацию.

4. Установка, подключение и ввод в эксплуатацию устройства осуществляется за счет Покупателя.

5. Гарантийные обязательства не распространяются на устройства:

- Получившие повреждения от огня, в результате аварий, стихийных бедствий или приравненных к ним;
- Получившие повреждения по причинам, возникшим от небрежного обращения или неправильного монтажа;
- Вскрытые или подвергнутые ремонту не уполномоченными на это организациями или лицами;
- Со следами попыток вскрытия или механических повреждений;

Wi-Fi модуль управления

6. В случае обоснованной рекламации она направляется в ближайшее отделение технической службы.

7. После проведения гарантийного ремонта гарантийный срок продлевается на время нахождения устройства в ремонте.

8. При утере гарантийного талона гарантийные обязательства прекращаются.

9. Все сведения о выполненных работах заносятся мастером ремонтного предприятия в соответствующую графу гарантийного талона.

10. Ремонт, проводимый вне рамок данной гарантии, оплачивается.

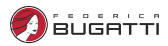

## 10. Гарантийный талон

| Nº | Модель | Количество |
|----|--------|------------|
|    |        |            |
|    |        |            |
|    |        |            |
|    |        |            |
|    |        |            |
|    |        |            |
|    |        |            |

| Дата продажи                                                         |     | -  |         |
|----------------------------------------------------------------------|-----|----|---------|
| Продавец<br>(название<br>торговой<br>организации,<br>адрес, телефон) |     |    |         |
| Ответственное<br>лицо                                                |     | // |         |
|                                                                      | ΦИΟ |    | подпись |
|                                                                      |     | МП |         |

#### Wi-Fi модуль управления

| Дата установки                                                       |     |    |        |
|----------------------------------------------------------------------|-----|----|--------|
| Название<br>организации,<br>выполнившей<br>монтаж, адрес,<br>телефон |     |    |        |
| Ответственное<br>лицо                                                |     | // |        |
|                                                                      | ФИО | г  | юдпись |
|                                                                      |     | ΜΠ |        |

Я.

с правилами установки и эксплуатации ознакомлен, претензий к комплектации и внешнему виду не имею.

Дата

Подпись покупателя